- AAS Advanced Antenna Systems
- ACI Aadjacent-Channel Interference
- **AES** Advanced Encryption Standard
- AMC Adaptive Modulation and Coding
- ARQ Automatic Repeat Request
- ATA Analog Telephone Adapter
- **BPSK** Binary Phase Shift Keying
- **BSSID** Basic Service Set Identifier (this is the MAC address of the wireless

interface)

- **BS** Base Station
- **BWA** Broadband Wireless Access
- CD Client Device
- CPE Customer-Provided Equipment
- **DES** Data Encryption Algorithm
- **DHCP** Dynamic Host Configuration Protocol
- DMZ DeMilitarized Zone
- DNS Domain Name System
- **ESSID** Extended Service Set Identifier
- ECC Electronic Communication Committee
- **FDD** Frequency Division Duplex
- FEC Forward Error Correction
- FFT Fast Fourier Transform
- FSL Free Space Loss
- FWA Fixed Wireless Access
- GIS Graphical Information System
- **GSM** Global System for Mobile Communications
- GPS Global Positioning System
- **IP** Internet Protocol
- ITU International Telecommunication Union
- LAN Local Area Network
- LED Light Emitting Diode
- LOS Line-of-Sight
- MANs Metropolitan Area Networks
- MAC Media Access Control

MMDS Multipoint Microwave Distribution System

MN Mesh Node

NLOS Non-Line-of-Sight

**OFDM** Orthogonal Frequency Division Multiplex

**OFDMA** Orthogonal Frequency Division Multiple Access

**OLSR** Optimized Link State Routing (protocol)

- **PBX** Private Branch eXchange
- PC Personal Computer
- PHY Physical
- PL Path Loss
- QAM Quadrature Amplitude Modulation
- **QoS** Quality of Services
- **QPSK** Quadrature Phase Shift Keying
- **RFC** Request for comment
- SISP Site Specific
- SNR Noise to Signal Ratio
- SS Subscribers Station
- SSH Secure SHell
- **SSID** Service Set Identifier (Network name All mesh nodes attempting to communicate with each other must share the same SSID)
- SUI Stanford University Interim
- **TDD** Time Division Duplex
- **TDM** Time Division Multiplexed
- **UHF** Ultra High Frequency
- UMTS Universal Mobile Telecommunication System
- **VHF** Very High Frequency
- VSAT Very small aperture terminal
- **VoIP** Voice over internet protocol
- WAN Wide Area Network
- WAP Wireless Access Point
- Wi-Fi IEEE 802.11 wireless standards. Trademark of the Wi-Fi Alliance
- WMAN Wireless Metropolitan Area Networks
- WMN Wireless Mesh Network

# LAMPIRAN A CONFIGURATION STEPS

**Universitas Kristen Maranatha** 

## **1. Setting up your machine to obtain an IP address automatically** FOR WINDOWS USERS

Click on "start"  $\rightarrow$  click on "Control Panel"  $\rightarrow$  click on "Network Connections"  $\rightarrow$ right click on "Local Area Connection"  $\rightarrow$  select "Properties"  $\rightarrow$  select the "General" tab  $\rightarrow$  scroll down the list and select "Internet Protocol TCP/IP" \_ click on "Properties"  $\rightarrow$  select the "General" tab  $\rightarrow$  select "Obtain an IP address automatically"  $\rightarrow$  click on "OK" on the Internet Protocol (TCP/IP) Properties window  $\rightarrow$  click on "OK" on the Local Area Connection Properties window.

## 2. Repairing your LAN connection

FOR WINDOWS USERS:

Click on "start"  $\rightarrow$  click on "Control Panel"  $\rightarrow$  click on "Network Connections"  $\rightarrow$  right click on "Local Area Connection"  $\rightarrow$  select "Repair" or for help on repairing a connection:

Click on "start"  $\rightarrow$  click on "Help and Support"  $\rightarrow$  in the search box type "Repairing LAN connection" and follow the instructions.

## FOR LINUX USERS:

Open a terminal, grant yourself root privileges (e.g. on Ubuntu, type "sudo" or simply "sudodhclient eth0" and press [Enter]) and type "dhclient eth0", and press [Enter]; eth0 is your LAN interface name. You should see an IP address of 192.168.1.*x*, (where  $1_x < 255$ ) otherwise go to the troubleshooting section of this document.

## 3. Checking for an IP address

## FOR WINDOWS USERS

Click on "start"  $\rightarrow$  click on "Control Panel"  $\rightarrow$  click on "Network Connections"  $\rightarrow$  right click on "Local Area Connection"  $\rightarrow$  select "Status"  $\rightarrow$  click on the "Support" tab. Youshould see the allocated IP address.

## OR

Click on "start"  $\rightarrow$  click on "Run"  $\rightarrow$  type in cmd  $\rightarrow$  press [Enter]  $\rightarrow$  this will open up a command line window  $\rightarrow$  type

ipconfig /? displays the help for this command

ipconfig displays summary configuration information

ipconfig /all displays full configuration information

ipconfig /release releases the IP address for the adapter

ipconfig /renew renew the IP address for the adapter

Spesifikasi dari *Wireless router linksys* WRT54GL adalah: *Linksys* WRT54G (*up to version 4.0*) atau *Linksys* WRT54GL (*version 1.0 or 1.1*). Untuk WRT54G vesion 5.0 flash memory berkurang dari 4MB ke 2MB dan sebagai akibatnya kapasitas memory tidak mencukupi untuk *Freifunk firmware*. *Linksys* WRT54GL sekarang ini adalah peralatan mesh networking yang banyak dipakai. *Linksys* WRT54GL memerlukan suplai tegangan listrik sebesar 12V DC dengan arus sebesar 0,5 A. Kebutuhan daya ini merupakan kebutuhan *standard* untuk *embedded devices* dan *wireless access point*, sehingga menjadikannya *compatible* dengan dengan *Power over Ethernet* (PoE).

Seperti yang terlihat pada Gambar 3.9, dibagian depan *wireless router* ini terdapat tombol *secure easy setup* (dengan label "Cisco *System*") bertujuan untuk memperbolehkan *user* dengan mudah mengatur enkripsi jaringan *wireless*, dan menetapkan bahwa *user* menggunakan perangkat keras dari *vendor* yang berpartisipasi dalam program *secure easy setup*. Selain itu terdapat juga beberapa lampu indikator (LED) pada *wireless router*. Lampu indikator *power* menandakan bahwa *wireless router* sedang aktif atau menerima suplai daya. Lampu DMZ menandakan bahwa *wireless router* sedang dalam proses *booting*. Lampu LED WLAN dan Ethernet (nomor 1 sampai 4) merupakan lampu yang menandakan bahwa *port* tersebut sedang digunakan (aktif), dan lampu LED internet menandakan adanya koneksi ke *port* WAN.

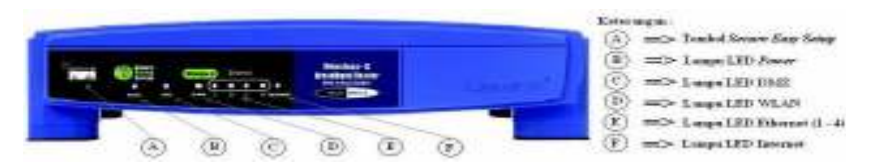

Gambar Tampak depan wireless router WRT54GL<sup>[16]</sup>

Pada bagian belakang terdapat tombol *reset*, tombol ini adalah tombol yang *default*-nya akan me-*reset wireless router* ke *setting* awal dari pabriknya. *Port* ethernet (1 - 4) digunakan untuk menghubungkan *router* dengan jaringan LAN yang ada dan dengan perangkat jaringan lainnya. *Port power* yang merupakan *input* untuk suplai daya juga terdapat pada bagian belakang ini, serta terdapat *port* internet yang dapat digunakan untuk menghubungkan ke internet. Hal ini dapat dilihat pada Gambar 3.10

#### Perangkat Mesh Client

Perangkat *mesh client* yang ideal untuk digunakan dalam *testbed* adalah *notebook*/laptop. Penggunaan laptop sebagai *mesh client* adalah agar dapat memperlihatkan fungsi sebagai *host* dan *router* yang dapat melakukan fungsi *routing* dan konfigurasi serta menyediakan aplikasi *end-user* pada pengguna jaringan. Spesifikasi minimal yang harus dimiliki oleh perangkat *mesh client* adalah sebagai berikut:

- 1) OS (Operating System) Windows XP/Vista/Windows 7,
- 2) Processor Pentium IV or higher,
- 3) Memory 256 Mb,
- 4) LAN card (port koneksi ethernet),
- 5) WLAN card / Wireless modem.

Laptop yang digunakan harus dilengkapi dengan kartu jaringan (LAN *card*) agar dapat dihubungkan dengan *wireless router* untuk masuk ke dalam *firmwarenya*, sedangkan *Wireless modem* dibutuhkan agar konsep *user* dapat terhubung dengan jaringan kapan saja dan dimana saja dapat terpenuhi.

### System Settings<sup>[16]</sup>

Step 1 : Klik "*Admin*" pada program

Step 2 : Klik "*System*" untuk mengkonfigurasi system settings

- Step 3 : Pilih berdasarkan "Host Name" (yang nantinya merupakan nama identitas pada Lynksys dengan nama ini merupakan alamat yang dipakai pada alat tersebut)
- Step 4 : Nama negara harus diisi sesuai dengan konfigurasi alat yang akan dipakai pada sistem jaringan di negara tersebut
- Step 5 :Biarkan pilihan lain secara *default*. Kemudian tekan "Apply".Kemudian akan muncul :

The changed settings are committed. The settings are active after the next Restart.

Step 6 : Klik "*Restart*".

Proses *restart* akan memakan waktu beberapa menit dan secara otomatis akan meng-*refresh* Linksys sesudah proses restart selesai. Kemudian akan muncul tampilan "*Freifunk.Net – Hello*!", tetapi dengan catatan akan dinamakan kemudian dengan tampilan "[*Host Name*] –*Hello*!"

|                                                                                                    | Admin: System                                                                                                    |  |
|----------------------------------------------------------------------------------------------------|----------------------------------------------------------------------------------------------------|--|
| Pansenti<br>Cancad Infla<br>System<br>OLSE?<br>Meteleve<br>LAM<br>MMN<br>Paklish<br>Software 3<br>Software 3<br>Software 3<br>Hettart | Held-Lanes<br>Jonese<br>Jonese<br>Mar Hell-se-<br>Mar Jones<br>Hennik dast Interappe Elevativ Citizative<br>Sensors<br>Lanes<br>Lanes<br>Lanes<br>Tasky<br>Lanes<br>Tasky<br>Lanes<br>Tasky<br>Lanes<br>Tasky<br>Lanes<br>Tasky<br>Marky<br>Lanes<br>Marky<br>Lanes<br>Marky<br>Lanes<br>Marky<br>Marky<br>Lanes<br>Marky<br>Marky<br>Ma |  |

Gambar *Freifunk firmware - System settings*<sup>[16]</sup>

## Instalasi Wireless Settings<sup>[16]</sup>

| Step 1 : | Klik "Admin"                                                                                      |  |  |  |
|----------|---------------------------------------------------------------------------------------------------|--|--|--|
| Step 2 : | Klik "Wireless" untuk mengkonfigurasikan wireless interface                                       |  |  |  |
| Step 3 : | Pilih " <i>Static</i> " untuk "WLAN <i>Protocol</i> "                                             |  |  |  |
| Step 4 : | Tentukan pilihan untuk "WLAN-IP Address"                                                          |  |  |  |
| Step 5 : | Tentukan pilihan untuk "WLAN Netmask"                                                             |  |  |  |
| Step 6 : | Tentukan pilihan untuk "WLAN Default Route" (jika ada,                                            |  |  |  |
|          | kosongkan kalau <i>default</i> )                                                                  |  |  |  |
| Step 7 : | Pilih "Ad Hoc (Peer to Peer)" untuk "WLAN Mode"                                                   |  |  |  |
| Step 8 : | Pilih jenis ESSID                                                                                 |  |  |  |
| Step 9 : | Pilih jenis <b>BSSID</b>                                                                          |  |  |  |
|          | Catatan: Selalu lock BSSID. Alamat MAC bisa dipilih dari salah                                    |  |  |  |
|          | satu Linksys dan menggunakan ini sebagai mesh network.                                            |  |  |  |
|          | BBSID penting secara spesifik untuk menghubungkan mesh                                            |  |  |  |
|          | network ketika ada kerusakan diantara 2 network yang                                              |  |  |  |
|          | mengakibatkan koneksi menurun (lambat) dan kemudian akan                                          |  |  |  |
|          | tersambung lagi.                                                                                  |  |  |  |
| Step 10: | Tentukan jenis channel yang dipilih, bisaanya nomor 1-13, namun                                   |  |  |  |
|          | biasanya ditentukan berdasarkan system setting tiap negara bisa                                   |  |  |  |
|          | berbeda. Umumnya bisa digunakan channels (1,6 atau 11). Untuk                                     |  |  |  |
|          | mesh dipakai channel 6 dan channel 11 sebagai backbone.                                           |  |  |  |
| Step 11: | Pilih " <i>Auto</i> " antara " <b>RX</b> <i>Antenna</i> " dan " <b>TX</b> <i>Antenna</i> ", pilih |  |  |  |
|          | antenna yang akan digunakan.                                                                      |  |  |  |

 Step 12:
 Biarkan pilihan lain secara default. Kemudian tekan "Apply".

 Kemudian akan muncul :
 The changed settings are committed. The settings are active after the next Restart.

## Step 13: Klik "*Restart*".

Proses *restart* akan memakan waktu beberapa menit dan secara otomatis akan meng-*refresh* Linksys sesudah proses restart selesai.

Catatan: *settings* dari step 1-10 haruslah sama dengan semua Linksys pada jaringan yang sama.

| Fires   Admin. |                                                                                                    |                                                                                                    |                                                                                                    |      |
|----------------|----------------------------------------------------------------------------------------------------|----------------------------------------------------------------------------------------------------|----------------------------------------------------------------------------------------------------|------|
|                |                                                                                                    |                                                                                                    | freitank, firmy                                                                                                    | 1816 |
| 1.00           |                                                                                                    |                                                                                                    | CONTRACTOR OF STREET                                                                                                    |      |
| Balancies .    | Adeptic Witeless                                                                                                    |                                                                                                    |                                                                                                    |      |
| Patrometer     | CONSTRUCTION OF                                                                                                    |                                                                                                    |                                                                                                    |      |
| Contact info   | MALANA Diversion (                                                                                                    | 5465;                                                                                                    | -                                                                                                    |      |
| Lystam .       | MANUE ADDRESS                                                                                                    | 107.14                                                                                                    |                                                                                                    |      |
| 21,1879        | 10,000 (00710)                                                                                                    | 212.212.212.2                                                                                                    |                                                                                                    |      |
| Vicelaux       | Hubb Default Rootel                                                                                                    |                                                                                                    |                                                                                                    |      |
| AM.            |                                                                                                    |                                                                                                    |                                                                                                    |      |
| AND .          | HUM NUSC                                                                                                    | Add the Peer to Poel                                                                                                    |                                                                                                    |      |
| Concern 1      | 411.1 E                                                                                                    | john week.                                                                                                    |                                                                                                    |      |
| influence 2    | APRIL 1                                                                                                    | 81 82 64 54 25 will                                                                                                    |                                                                                                    |      |
| CONTRACTO -    | Chantal                                                                                                    |                                                                                                    |                                                                                                    |      |
| Bestart        | Card Tunor                                                                                                    | Ciethuna midel amag-                                                                                                    |                                                                                                    |      |
|                | Ed Antenna                                                                                                    | (Dain Cateron & Cateron B                                                                                                    |                                                                                                    |      |
|                | TX AMOUNT:                                                                                                    | Dam Owners Contrast                                                                                                    |                                                                                                    |      |
|                | IN TOPRE                                                                                                    |                                                                                                    |                                                                                                    |      |
|                | Entering (Materia)                                                                                                    |                                                                                                    |                                                                                                    |      |
|                | Same Property                                                                                                    | Marter EPO                                                                                                    | 1.0                                                                                                    |      |
|                | Reading to Design                                                                                                    | Constant Constants                                                                                                    |                                                                                                    |      |
|                | Anna Anton                                                                                                    | Dom #                                                                                                    | -                                                                                                    |      |
|                | Deservoire Alex.                                                                                                    | 4.00                                                                                                    |                                                                                                    |      |
|                | PTT BURGHISH MARK                                                                                                    | Director                                                                                                    |                                                                                                    |      |
|                | frame form                                                                                                    | Directula                                                                                                    |                                                                                                    |      |
|                | Research Internation                                                                                                    | 1.00                                                                                                    |                                                                                                    |      |
|                |                                                                                                    |                                                                                                    |                                                                                                    |      |
|                | and the second second se | Ature -                                                                                                    |                                                                                                    |      |
|                | The second in Terminal                                                                                                    | 2.00                                                                                                    |                                                                                                    |      |
|                | BTE Tenanula:                                                                                                    | 0.0                                                                                                    |                                                                                                    |      |
|                | MU VANE.                                                                                                    |                                                                                                    |                                                                                                    |      |
|                | Contract of Contract of Contract                                                                                                    |                                                                                                    |                                                                                                    |      |
|                | Ciece                                                                                                    |                                                                                                    |                                                                                                    |      |
|                | we have not maked the                                                                                                    | services displaying & serie that had not account                                                                                                    | Construction the Artest                                                                                                    |      |
|                | a contract of the second second second second second second second second second second second second second se                                                                                                    | the second second s | and the second second se |      |

Gambar Freifunk firmware - Wireless settings<sup>[16]</sup>

## Instalasi LAN Settings<sup>[16]</sup>

| Step 1 : | Klik "Admin"                                               |
|----------|------------------------------------------------------------|
| Step 2 : | Klik "LAN" untuk mengkonfigurasikan LAN interface          |
| Step 3 : | Pilih " <i>Static</i> " untuk "LAN <i>Protocol</i> "       |
| Step 4 : | Tentukan pilihan untuk "LAN-IP Address"                    |
| Step 5 : | Tentukan pilihan untuk "LAN Netmask"(gunakan 255.255.255.0 |
|          | kecuali jika mempunyai nilai berbeda pada netmask)         |
| Step 6 : | Tentukan pilihan untuk "LAN Default Route" (jika ada,      |
|          | kosongkan kalau <i>default</i> )                           |
| Step 7 : | Tandai kotak dengan perintah Disable "NAT"                 |
| Step 8 : | Tandai kotak dengan perintah Disable "Firewall"            |

| Step 9 : | Biarkan pilihan lain secara <i>default</i> . Kemudian tekan "Apply"                 |  |  |  |  |  |
|----------|-------------------------------------------------------------------------------------|--|--|--|--|--|
|          | Kemudian akan muncul :                                                              |  |  |  |  |  |
|          | The changed settings are committed. The settings are active after the next Restart. |  |  |  |  |  |
| Step 10: | Klik " <i>Restart</i> ".                                                            |  |  |  |  |  |
|          | Proses restart akan memakan waktu beberapa menit dan secara                         |  |  |  |  |  |
|          | otomatis akan meng-refresh Linksys sesudah proses restart selesai                   |  |  |  |  |  |
| Step 11: | (Lewatkan step ini jika melewatkan step 10)                                         |  |  |  |  |  |
|          | Setelah di restart koneksi tidak akan bisa digunakan. Setelah 10-15                 |  |  |  |  |  |
|          | sekon akan memperbaiki koneksi. (Lihat apendiks B)                                  |  |  |  |  |  |
| Step 12: | (Lewatkan step ini jika melewatkan step 10)                                         |  |  |  |  |  |
|          | Di alamat bagian pada browser, pilih alamat "LAN IP" secara                         |  |  |  |  |  |
|          | spesifik kemudian tekan [Enter]                                                     |  |  |  |  |  |

| Home 3 Adrids                                                                                                    |                                                                                                    |                                                                                                    | Ireitank.firmware |
|----------------------------------------------------------------------------------------------------|----------------------------------------------------------------------------------------------------|----------------------------------------------------------------------------------------------------|-------------------|
| Rossener<br>Constant Info<br>Spitter<br>GLAN<br>Rémises<br>LAN<br>NWW<br>Publish<br>Software 1<br>Xoftware 2<br>Firmware<br>Restart | Admir: LAN<br>UK Integer<br>UK Integer<br>UK Integer<br>UK Integer<br>UK Integer<br>Dasht Howelt<br>Defit Ideats<br>Defit Ideats<br>Defit Ideats<br>Defit Ideats | 2000         1           100,050,050,0         1           100,050,050,0         1           101,050,050,0         1           101,050,050,0         1           101,050,050,0         1           101,050,0         1           101,050,0         1           101,050,0         1           101,050,0         1           101,050,0         1           101,050,0         1           101,050,0         1 |                   |
|                                                                                                    | The These address influence<br>program is conversely between<br>Descale () + disperi-                                                                            | For cardiguadey, which is part to serve clearly<br>access, you choud what the <b>Next Males</b> and t                                                                                                    | operations        |

Gambar Freifunk firmware - LAN settings<sup>[16]</sup>

## Instalasi OLSR Settings<sup>[16]</sup>

Setelah melakukan proses instalasi *firmware* OpenWrt dan paket OSLR, tahap berikutnya adalah mengkonfigurasi jaringan dan OSLR agar dapat beroperasi sesuai dengan ketentuan *routing protocol* OSLR. Langkah-langkah yang dilakukan adalah sebagai berikut ini:

- 1) Memberikan pengalamatan pada setiap mesh router dan mesh client.
- 2) Melakukan konfigurasi parameter-parameter *wireless router* agar berjalan sebagai jaringan *mesh*.
- 3) Memberikan *packet forwarding rules* pada *mesh router*.

- 4) Konfigurasi pada OSLR.
- 5) Menjalankan OSLR.
- Step 1 : Klik "Admin"
- Step 2 : Klik "OLSR" untuk mengkonfigurasikan OLSR *interface*
- Step 3 : Di dalam kolom teks "**HNA4**" isi dengan tiga oktat alamat dari LAN IP di ikuti dengan 0/24. (Misalkan jika alamat LAN IP adalah 10.2.4.1, kemudian isikan dengan 10.2.4.0/24)
- Step 4 : Jika Linksys sudah tersambung dengan internet dan ingin menyambungkan node lain untuk mengakses internet juga, klik "Enable" untuk perintah dynamic gateway – "DynGW"
- Step 5 :Biarkan pilihan lain secara default.Kemudian tekan "Apply"Kemudian akan muncul :

The changed settings are committed. The settings are active after the next Restart.

Step 10: Klik "*Restart*".

Proses *restart* akan memakan waktu beberapa menit dan secara otomatis akan meng-*refresh* Linksys sesudah proses restart selesai

Catatan **Penting**: Walaupun tiap langkah *setting* yang lain melewatkan proses *restart*, tapi pada poin ini Linksys harus di *restart*.

| Nome   Admin                                                                    |                                                                                                    |                                                                                                    | freifunk.f                                                                                                    | irmware 🦱                          |
|---------------------------------------------------------------------------------|----------------------------------------------------------------------------------------------------|----------------------------------------------------------------------------------------------------|----------------------------------------------------------------------------------------------------|------------------------------------|
| and the                                                                         | -                                                                                                    |                                                                                                    |                                                                                                    |                                    |
| Admin                                                                           | Admin: OLSR                                                                                                    |                                                                                                    |                                                                                                    |                                    |
| Password<br>Contact info<br>System<br>OLSR<br>Wireless<br>LAN<br>WAN<br>Publish | OLSR förer<br>DMZ Redroct<br>OLSR Services<br>HRUM:<br>JP4 Broadcest:                                                                                                    | 10.2.4.0/24                                                                                                    |                                                                                                    |                                    |
| Software 1<br>Software 2<br>Firmware<br>Restart                                 | OLSR Speed:<br>Wilingness:<br>QOS Protocol (ETX)<br>OLSR LQ-Multiplier:                                                                                                    | ⊙Enable                                                                                                    | ODisable                                                                                                    |                                    |
|                                                                                 | Hysteresis<br>Hysteresis Galary:<br>Hysteresis Galary:<br>Nigh Threshold:<br>Law Threshold:<br>DynOlf-<br>Morest Parket<br>Hypthol<br>Morest Portard<br>OLSE Traffic Shaping:<br>Pitheye Routing:<br>Outsin Traffic Shaping:<br>Outsin Traffic Shaping:<br>Outsin Traffic Shaping:<br>Outsin Traffic Shaping:<br>Outsin Traffic Shaping:<br>Outsin Traffic Shaping:<br>Outsin Traffic Shaping:<br>Outsin Traffic Shaping:<br>Outsin Traffic Shaping: | Enable<br>© Enable<br>© Enable<br>© Enable<br>© Enable<br>© Enable<br>© Enable<br>© Enable                                                                                                    | Oisate<br>Oisate<br>Oisate<br>Oisate<br>Oisate<br>Oisate<br>Oisate<br>Oisate<br>Oisate                                                                                                    |                                    |
|                                                                                 | Tige 1: The UP defines a<br>address range used for<br>OLSB range on the LMM<br>respective interface and<br>use a "harrower" hetms<br>suitable 1P addresses if<br>possible to configure th<br>the Wireless interface and<br>a standard internet roug<br>The internet access MI<br>The internet access MI<br>The internet access MI<br>The internet access MI<br>The internet access MI<br>The internet access MI<br>The internet access MI            | and the Neetmark's settings<br>(CLSR). It is possible to co<br>(LSR) and possible to co<br>and/or <u>With</u> page. In the<br>d the intensit configuration<br>saks on the additional CLS<br>the CLSR determin is not<br>e same IP address on the<br>will be linked with ethern<br>sociess for others made a<br>ter. The internet router with<br>be announced by HNA4.<br>be announced by HNA4.<br>the internet router with<br>the internet others and<br>possible of the internet<br>consolity, of the internet | on the <u>Binships</u> page determines the b<br>onlight as an additional IP addites and of the<br>s case the OLER signaling is addited for<br>in for the interface is described. It is back<br>R-IPs. This will ensure connectivity from<br>running, iAs a rarefy used special case, it is<br>to be added to the <u>Direction</u> page. The LARI at<br>the bindle than<br>says; connect the internet lacks of the devic<br>Specific breavail rules exists for this service<br>in its activities in the OLES for this service<br>access with "traceroute" and relia disable to<br>access with "traceroute" and reliad disable to | he<br>6<br>nd<br>10<br>5<br>6<br>6 |

Gambar Freifunk firmware - OLSR Settings<sup>[16]</sup>

# LAMPIRAN B PREDIKSI COVERAGE AREA

**Universitas Kristen Maranatha** 

1. Gambar 3.22 Prediksi *Coverage* Sektor 1 BS Gerlong

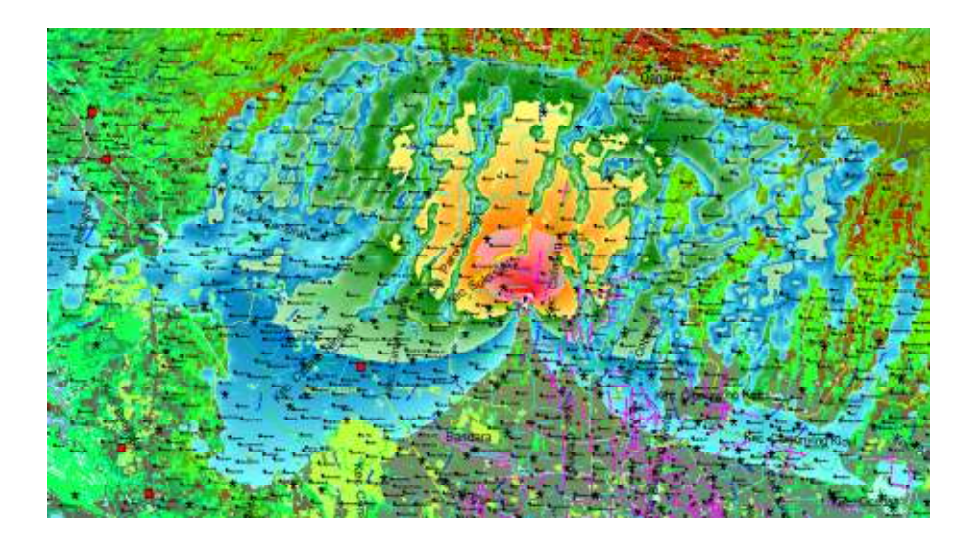

2. Gambar Prediksi *Coverage* Sektor 2 BS Gerlong

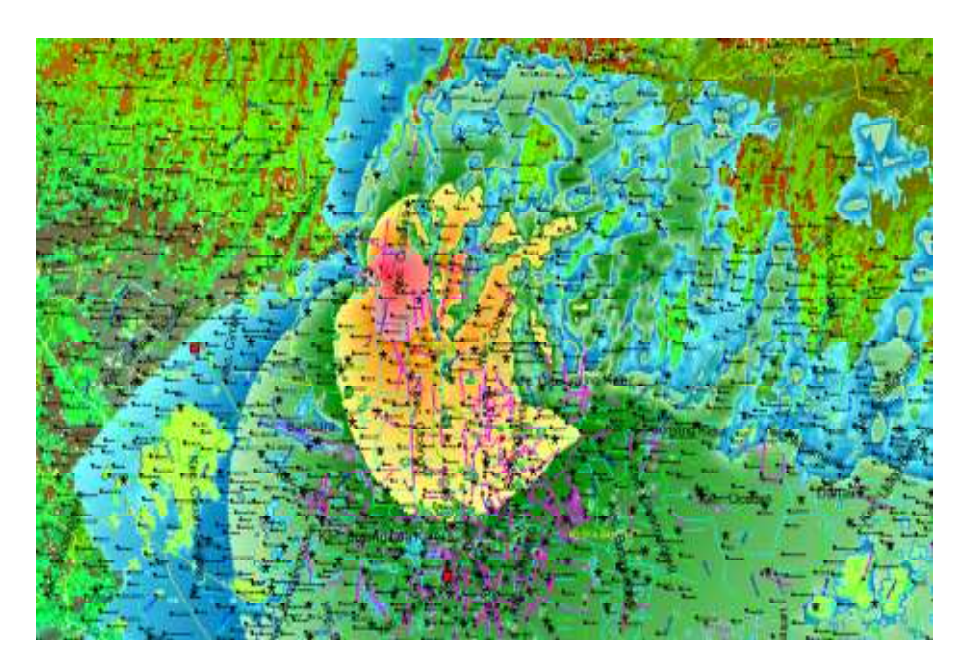

3. Gambar Prediksi Coverage Sektor 3 BS Gerlong

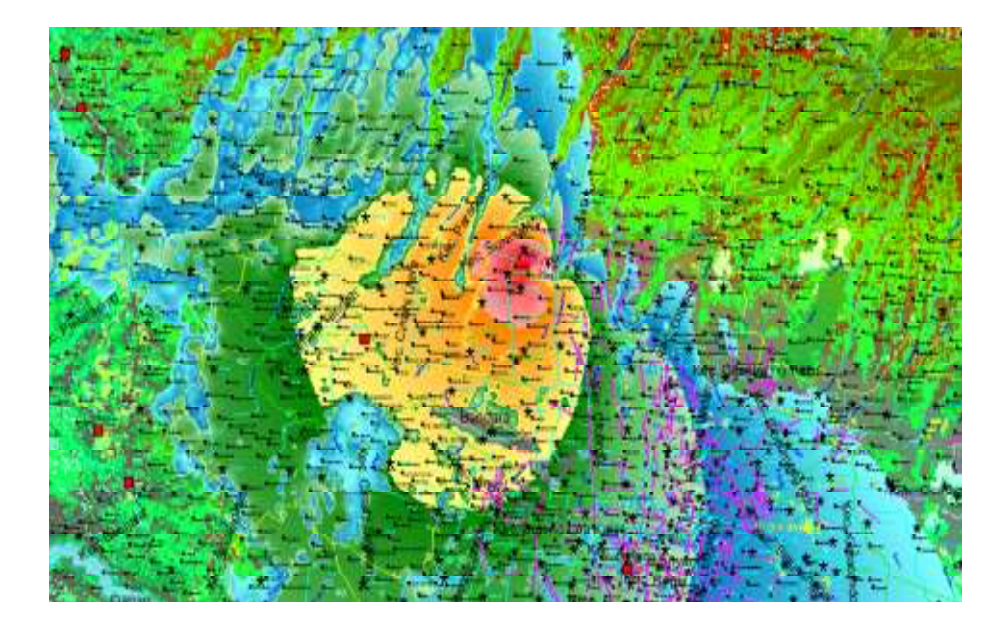

4. Gambar Prediksi *Coverage* BS Gerlong Sektor 3

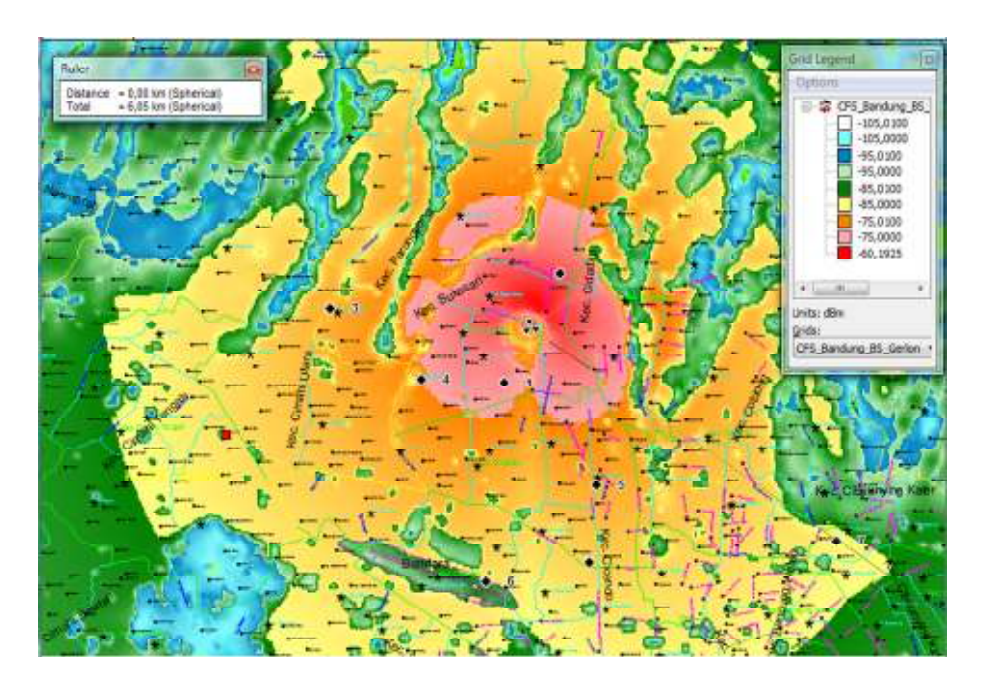

5. Gambar Prediksi Best Server BS Gerlong

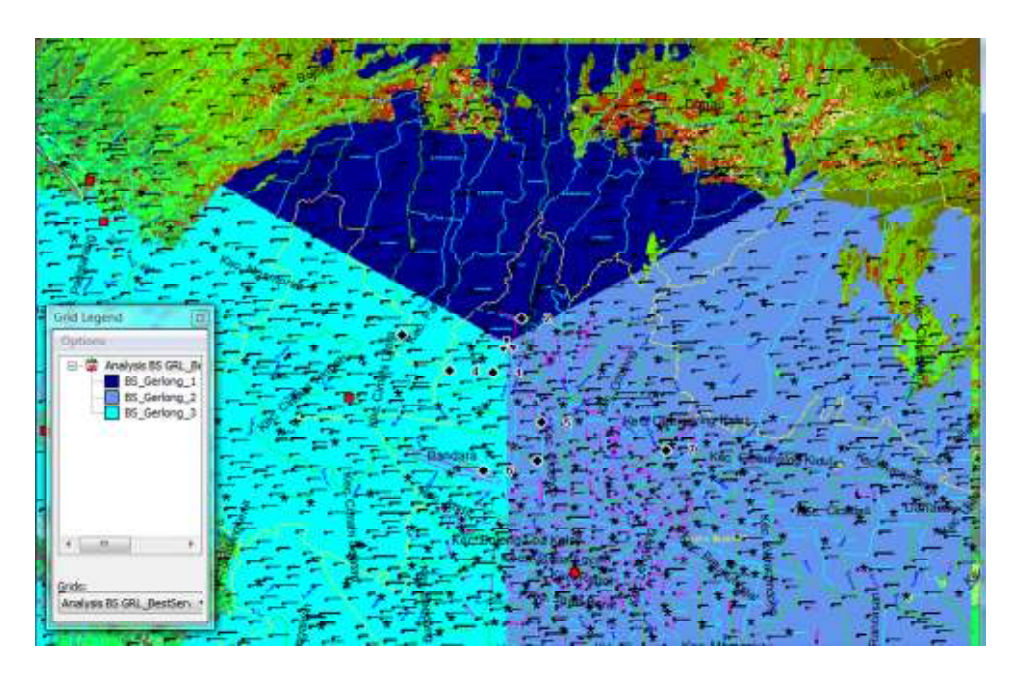

6. Gambar Prediksi Best Server Signal Strength BS Gerlong

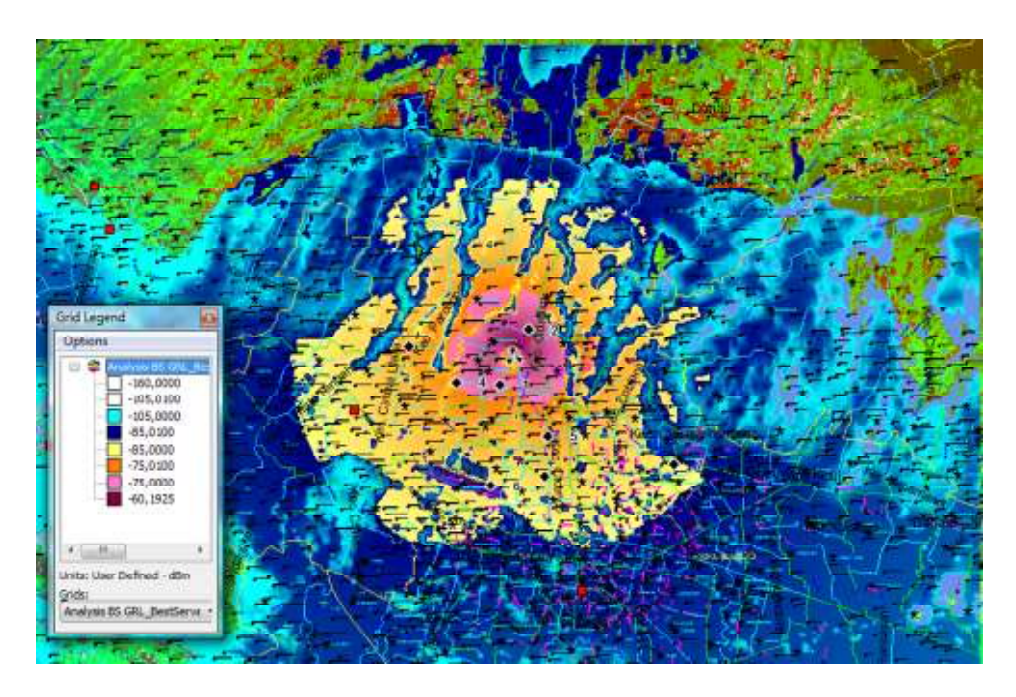

7. Gambar Prediksi *Downlink* C/(N+I) BS Gerlong

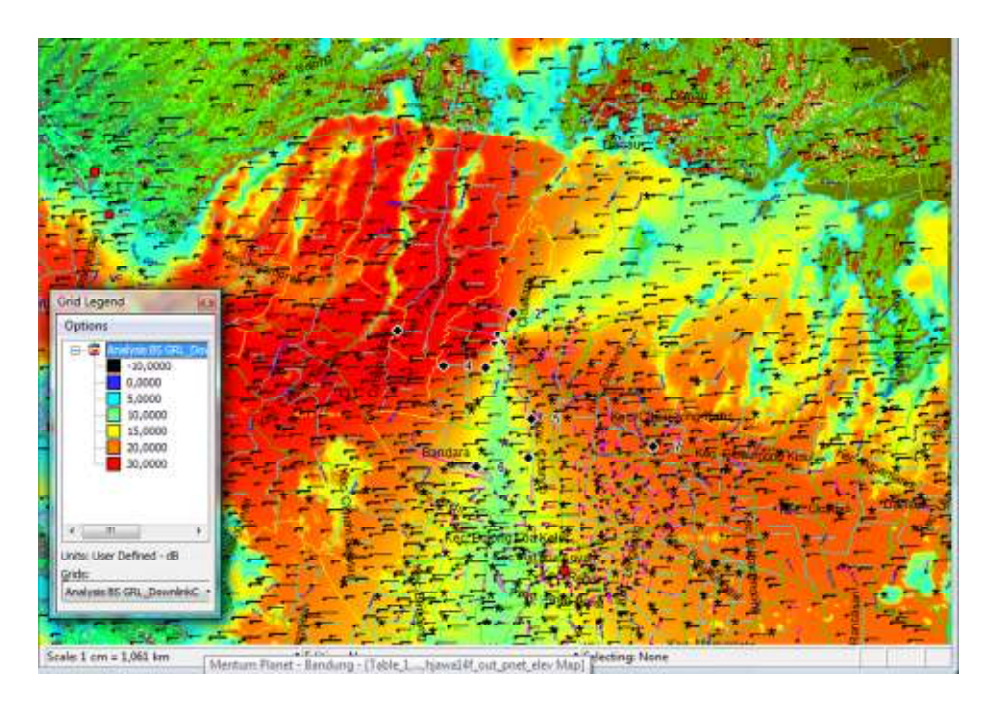

## 8. Gambar Prediksi Coverage Modulasi 16 QAM BS Gerlong

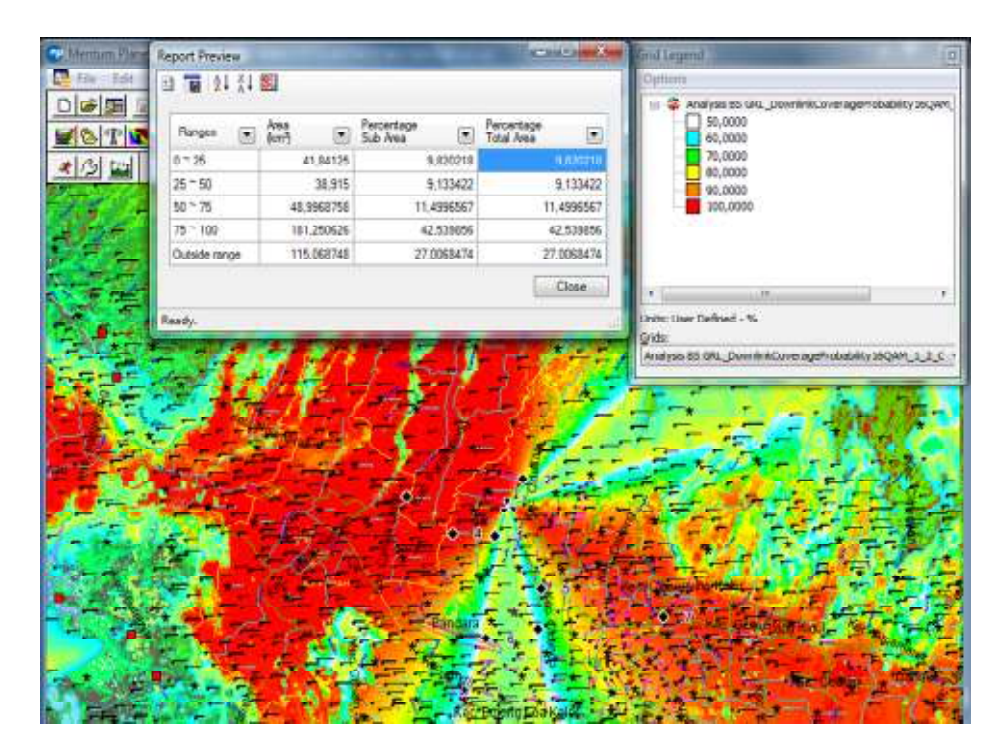

9. Gambar Prediksi Data Rate Rata-rata BS Gerlong

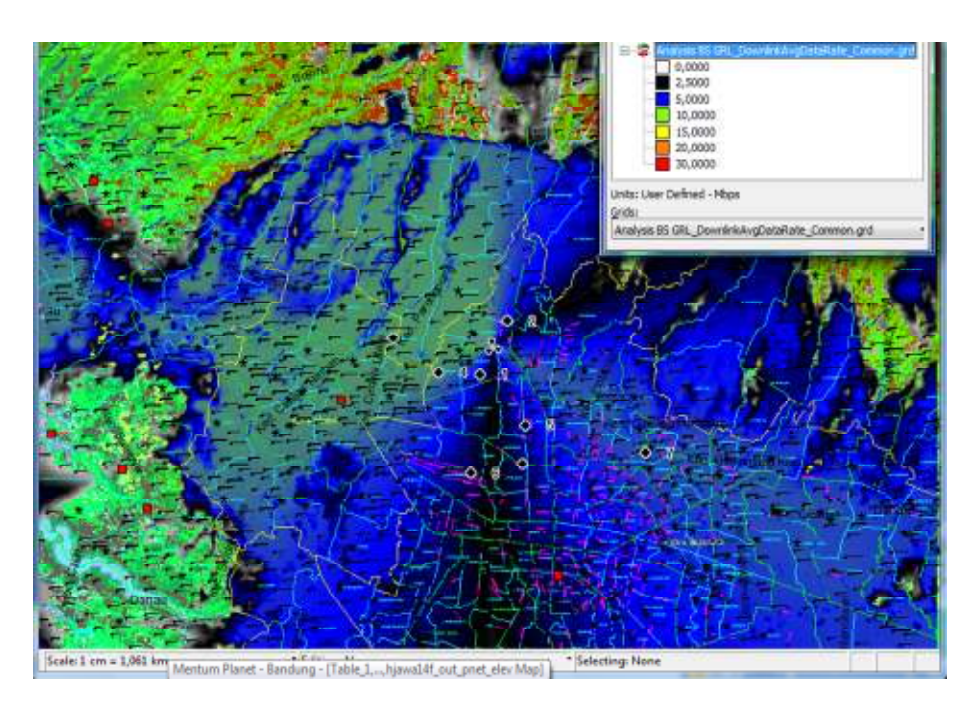

10. Gambar Analisis Best Server Signal Strength 3 BS

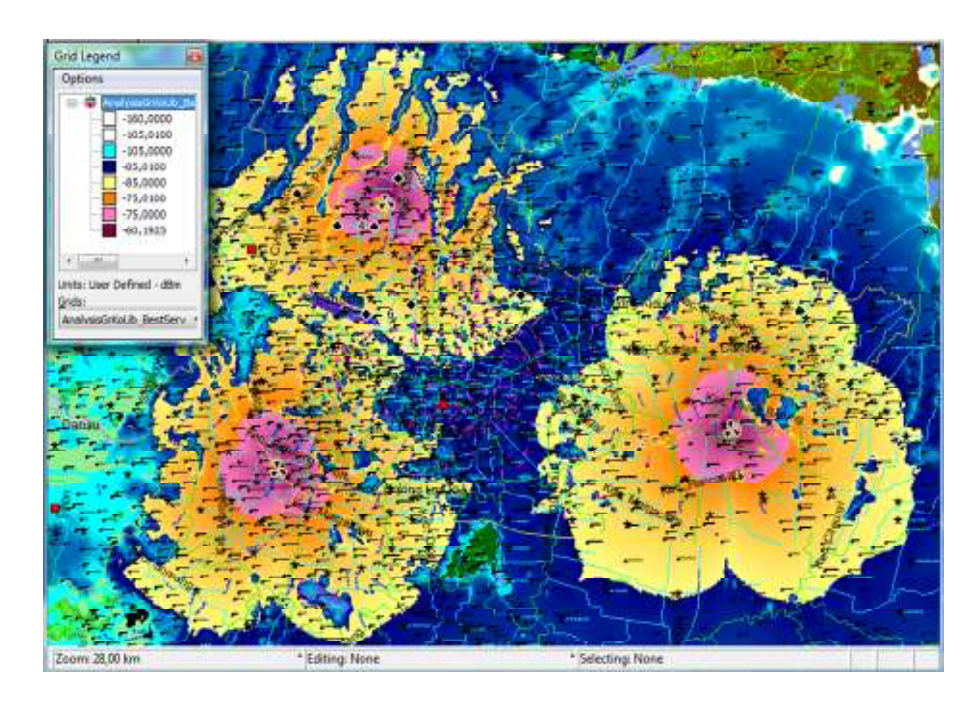

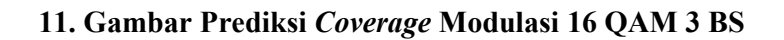

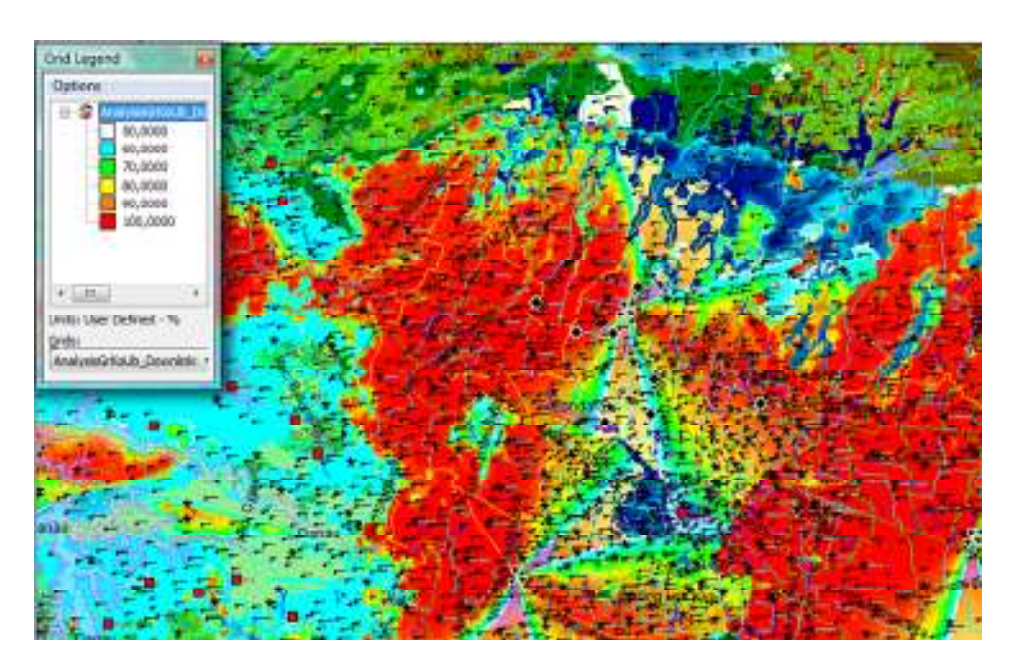

INTERNATIONAL TELECOMMUNICATION UNION

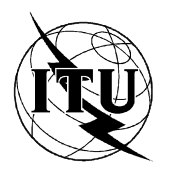

ITU-T

TELECOMMUNICATION STANDARDIZATION SECTOR OF ITU

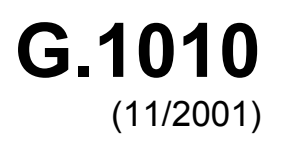

SERIES G: TRANSMISSION SYSTEMS AND MEDIA, DIGITAL SYSTEMS AND NETWORKS Quality of service and performance

## End-user multimedia QoS categories

ITU-T Recommendation G.1010

## ITU-T G-SERIES RECOMMENDATIONS TRANSMISSION SYSTEMS AND MEDIA, DIGITAL SYSTEMS AND NETWORKS

| INTERNATIONAL TELEPHONE CONNECTIONS AND CIRCUITS                                                                                                   | G.100-G.199   |
|----------------------------------------------------------------------------------------------------|---------------|
| GENERAL CHARACTERISTICS COMMON TO ALL ANALOGUE CARRIER-<br>TRANSMISSION SYSTEMS                                                                    | G.200–G.299   |
| INDIVIDUAL CHARACTERISTICS OF INTERNATIONAL CARRIER TELEPHONE SYSTEMS ON METALLIC LINES                                                            | G.300–G.399   |
| GENERAL CHARACTERISTICS OF INTERNATIONAL CARRIER TELEPHONE<br>SYSTEMS ON RADIO-RELAY OR SATELLITE LINKS AND INTERCONNECTION WITH<br>METALLIC LINES | G.400–G.449   |
| COORDINATION OF RADIOTELEPHONY AND LINE TELEPHONY                                                                                                  | G.450-G.499   |
| TESTING EQUIPMENTS                                                                                                    | G.500–G.599   |
| TRANSMISSION MEDIA CHARACTERISTICS                                                                                                    | G.600–G.699   |
| DIGITAL TERMINAL EQUIPMENTS                                                                                                    | G.700–G.799   |
| DIGITAL NETWORKS                                                                                                    | G.800–G.899   |
| DIGITAL SECTIONS AND DIGITAL LINE SYSTEM                                                                                                    | G.900–G.999   |
| QUALITY OF SERVICE AND PERFORMANCE                                                                                                    | G.1000-G.1999 |
| TRANSMISSION MEDIA CHARACTERISCTICS                                                                                                    | G.6000–G.6999 |
| DIGITAL TERMINAL EQUIPMENTS                                                                                                    | G.7000–G.7999 |

For further details, please refer to the list of ITU-T Recommendations

## Classification of performance requirements into end-user Quality of Service categories

Based on the target performance requirements identified in Appendix I, the various applications can be mapped onto axes of packet loss and one-way delay as shown in Figure 1. The size and shape of the boxes provide a general indication of the limit of delay and information loss tolerable for each application class.

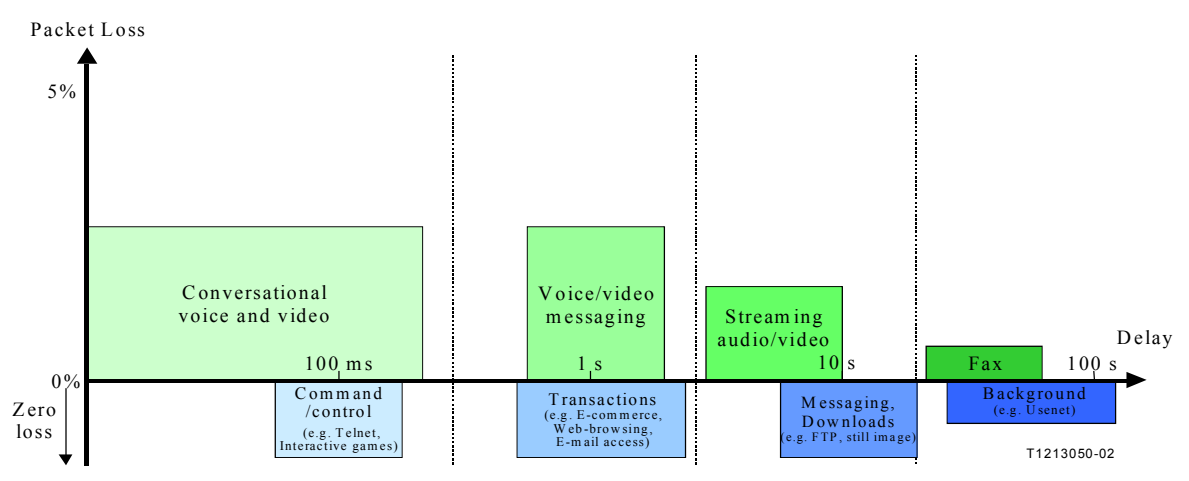

Figure 1/G.1010 – Mapping of user-centric QoS requirements

It can be seen that there are eight distinct groupings which encompass the range of applications identified. Within these eight groupings there is a primary segregation between applications that can tolerate some information loss and those that can not tolerate any information loss at all, and four general areas of delay tolerance.

This mapping can be formalised in Figure 2, to provide a recommended model for enduser QoS categories, where the four areas of delay are given names chosen to illustrate the type of user interaction involved. Of course, it is possible that each category could be subdivided into further categories to provide a range of quality levels for a specific service, as has been done for conversational voice in ETSI TS 101329-2 [4].

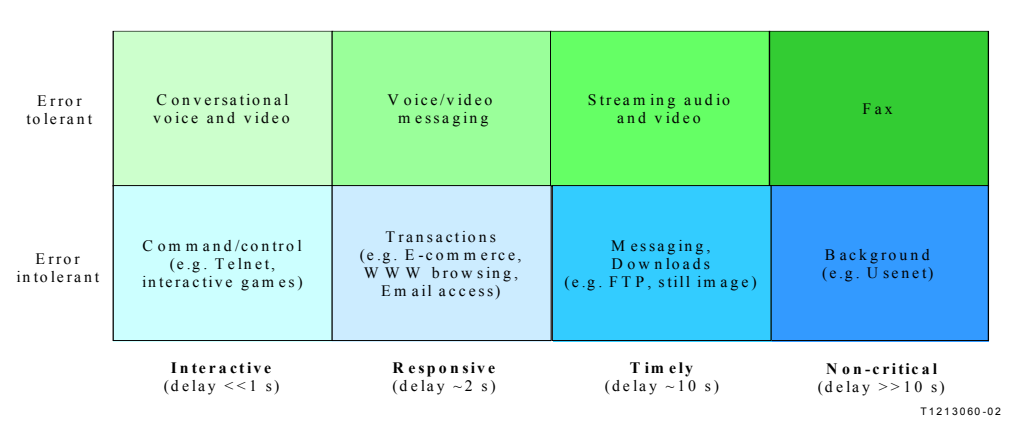

Figure 2/G.1010 – Model for user-centric QoS categories

| Medium                                                                                                    | Application                        | Degree of<br>symmetry | Typical<br>data rates     | Key performance parameters and target values                  |                    |                                    |                           |  |
|----------------------------------------------------------------------------------------------------|------------------------------------|-----------------------|---------------------------|---------------------------------------------------------------|--------------------|------------------------------------|---------------------------|--|
|                                                                                                    |                                    |                       |                           | One-way<br>delay                                              | Delay<br>variation | Information<br>loss (Note 2)       | Other                     |  |
| Audio                                                                                                    | Conversational voice               | Two-way               | 4-64 kbit/s               | <150 ms<br>preferred<br>(Note 1)<br><400 ms limit<br>(Note 1) | < 1 ms             | < 3% packet<br>loss ratio<br>(PLR) |                           |  |
| Audio                                                                                                    | Voice<br>messaging                 | Primarily<br>one-way  | 4-32 kbit/s               | < 1 s for<br>playback<br>< 2 s for<br>record                  | < 1 ms             | < 3% PLR                           |                           |  |
| Audio                                                                                                    | High quality<br>streaming<br>audio | Primarily one-<br>way | 16-128 kbit/s<br>(Note 3) | < 10 s                                                        | << 1 ms            | < 1% PLR                           |                           |  |
| Video                                                                                                    | Videophone                         | Two-way               | 16-384 kbit/s             | < 150 ms<br>preferred<br>(Note 4)<br><400 ms limit            |                    | < 1% PLR                           | Lip-<br>synch:<br>< 80 ms |  |
| Video                                                                                                    | One-way                            | One-way               | 16-384 kbit/s             | < 10 s                                                        |                    | < 1% PLR                           |                           |  |
| NOTE 1 – Assumes adequate echo control.<br>NOTE 2 – Exact values depend on specific codec, but assumes use of a packet loss concealment algorithm to minimise |                                    |                       |                           |                                                               |                    |                                    |                           |  |

Table I.1/G.1010 – Performance targets for audio and video applications

NOTE 2 – Exact values depend on specific codec, but assumes use of a packet loss concealment algorithm to minimise effect of packet loss.

NOTE 3 – Quality is very dependent on codec type and bit-rate.

NOTE 4 - These values are to be considered as long-term target values which may not be met by current technology.

Based on information in the Bibliography (Appendix II), Table I.2 provides an indication of suitable performance targets for data applications.

| Medium                                                                                       | Application                                                           | Degree of<br>symmetry   | Typical<br>amount of<br>data | Key performance parameters and target<br>values       |                    |                       |  |
|----------------------------------------------------------------------------------------------|-----------------------------------------------------------------------|-------------------------|------------------------------|-------------------------------------------------------|--------------------|-----------------------|--|
|                                                                                              |                                                                       |                         |                              | One-way<br>delay (Note)                               | Delay<br>variation | Information<br>loss   |  |
| Data                                                                                         | Web-browsing<br>– HTML                                                | Primarily<br>one-way    | ~10 KB                       | Preferred < 2 s<br>/page<br>Acceptable < 4 s<br>/page | N.A.               | Zero                  |  |
| Data                                                                                         | Bulk data<br>transfer/retrieval                                       | Primarily<br>one-way    | 10 KB-10 MB                  | Preferred < 15 s<br>Acceptable < 60 s                 | N.A.               | Zero                  |  |
| Data                                                                                         | Transaction<br>services – high<br>priority e.g.<br>e-commerce,<br>ATM | Two-way                 | < 10 KB                      | Preferred < 2 s<br>Acceptable < 4 s                   | N.A.               | Zero                  |  |
| Data                                                                                         | Command/control                                                       | Two-way                 | ~ 1 KB                       | < 250 ms                                              | N.A.               | Zero                  |  |
| Data                                                                                         | Still image                                                           | One-way                 | < 100 KB                     | Preferred < 15 s<br>Acceptable < 60 s                 | N.A.               | Zero                  |  |
| Data                                                                                         | Interactive games                                                     | Two-way                 | < 1 KB                       | < 200 ms                                              | N.A.               | Zero                  |  |
| Data                                                                                         | Telnet                                                                | Two-way<br>(asymmetric) | < 1 KB                       | < 200 ms                                              | N.A.               | Zero                  |  |
| Data                                                                                         | E-mail (server access)                                                | Primarily<br>one-way    | < 10 KB                      | Preferred < 2 s<br>Acceptable < 4 s                   | N.A.               | Zero                  |  |
| Data                                                                                         | E-mail (server to server transfer)                                    | Primarily<br>one-way    | < 10 KB                      | Can be several minutes                                | N.A.               | Zero                  |  |
| Data                                                                                         | Fax ("real-time")                                                     | Primarily<br>one-way    | ~ 10 KB                      | < 30 s/page                                           | N.A.               | <10 <sup>-6</sup> BER |  |
| Data                                                                                         | Fax (store & forward)                                                 | Primarily<br>one-way    | ~ 10 KB                      | Can be several minutes                                | N.A.               | <10 <sup>-6</sup> BER |  |
| Data                                                                                         | Low priority<br>transactions                                          | Primarily<br>one-way    | < 10 KB                      | < 30 s                                                | N.A.               | Zero                  |  |
| Data                                                                                         | Usenet                                                                | Primarily<br>one-way    | Can be 1 MB<br>or more       | Can be several minutes                                | N.A.               | Zero                  |  |
| NOTE – In some cases, it may be more appropriate to consider these values as response times. |                                                                       |                         |                              |                                                       |                    |                       |  |

 Table I.2/G.1010 – Performance targets for data applications